## HOW TO CONFIGURE A VSAN READYNODE

Step-by-Step Guide

### How to Configure a vSAN ReadyNode

This document provides step-by-step guidance on configuring a vSAN ReadyNode using the vSAN ReadyNode Configurator. We highly recommend you follow these prerequisite steps before configuring your ReadyNode:

- 1. Perform a ReadyNode sizing exercise using the vSAN ReadyNode Sizer. Outputs from this exercise will be used as inputs into the vSAN ReadyNode Configurator
- 2. Refer to the blog Designing vSAN Disk groups All Flash Cache Ratio Update. This blog provides guidance on how to design disk groups for all-flash and hybrid vSAN environments

## Step-by-Step Guide for ReadyNode Configurator

Step 1: Select the ESXi or VMware vSAN version you plan to run in your vSAN cluster. For details on functionality included in each edition of vSAN, refer to the Compare section.

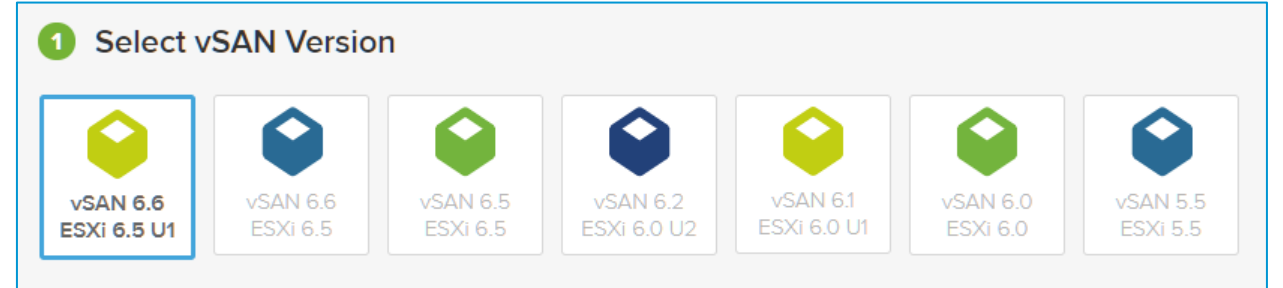

#### Step 2: Select your platform of choice. vSAN supports a variety of all-flash and hybrid environments.

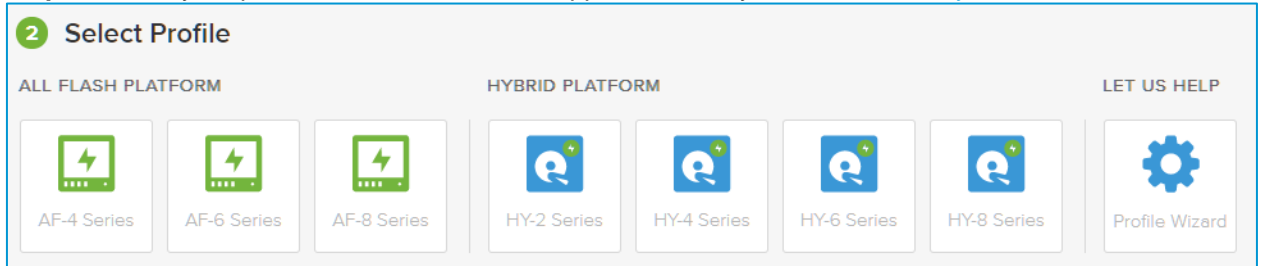

All-Flash: In an all-flash environment, both caching and capacity tiers use flash devices. Benefits include high performance and ability to take advantage of space efficiency features like deduplication, compression and erasure coding which are only available for all-flash environments.

All flash profiles include: AF-8 Series, AF-6 Series or AF-4 Series

Hybrid: In a hybrid environment, the caching tier uses flash devices, while the capacity tier uses magnetic drives. Hybrid profiles include: HY-8 Series, HY-6 Series, HY-4 Series or HY-2 Series

To learn more about vSAN all-flash and hybrid profiles, check out the vSAN Hardware Quick Reference Guide

# **vm**ware<sup>®</sup>

#### **Step 3:** Select your preferred OEM vendor.

| Select O         | EM    |         |                               |         |                                 |      |                        |         |        |     |                        |                            |
|------------------|-------|---------|-------------------------------|---------|---------------------------------|------|------------------------|---------|--------|-----|------------------------|----------------------------|
| uluilu<br>cisco. | Deell | FUĴĨTSU | Hewlett Packard<br>Enterprise | нітасні | HITACHI<br>Hitachi Data Systems | (IP) | HUAWEI                 | (intel) | Lenovo | NEC | G                      | SUPERMICR                  |
| Cisco            | DELL  | Fujitsu | Hewlett Packard<br>Enterprise | Hitachi | Hitachi Data<br>Systems (HDS)   | HP   | Huawei<br>Technologies | Intel   | Lenovo | NEC | Quanta<br>Computer Inc | Supermicro<br>Computer Inc |

OEMs are server vendors and you might want to select an OEM that you already utilize for your datacenter needs. With vSAN's broad range of OEM choices, you can avoid hardware lock-in and continue to work with your preferred OEM vendor for HCI.

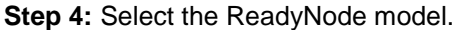

| 4 Select Model       |                                                                                        |                                                                         |  |  |  |
|----------------------|----------------------------------------------------------------------------------------|-------------------------------------------------------------------------|--|--|--|
| Intel Models         |                                                                                        |                                                                         |  |  |  |
|                      | AF-6-Intel-2U4N BNP<br>(optane+SATA)-VMD-<br>Enabled<br>4 Node Configuration           | AF6-Intel-WCP<br>1 Node Configuration                                   |  |  |  |
| System               | Buchanan Pass (w/TPM 2.0,<br>2x10GbE SFP+ & 2x1GbE ,RDMA,<br>12G IT Mode Bridge Board) | Intel® Server System<br>R2208WTTYSR                                     |  |  |  |
| CPU                  | 2x Intel Xeon Gold 5118 (12 Cores,<br>2.3Ghz, 105W)                                    | 2x Intel® Xeon E5-2600 V4(14 cores)                                     |  |  |  |
| Memory               | 8x RDIMM 32GB - DDR4, 288-pin,<br>2666MHz                                              | 16x 16GB DDR4 RDIMM                                                     |  |  |  |
| Caching Tier         | Intel NVMe 2.5"(SFF) P4800<br>375GB                                                    | 2x Intel SSD DC P3700 Series<br>SSDPE2MD400G4 (400 GB, 2.5-<br>inch)    |  |  |  |
| Capacity Tier        | 5x Intel SATA SSD 2.5"(SFF) S4500<br>1.92TB                                            | 8x Intel® SSD DC S3520 Series<br>SSDSC28B012T701 (1.2 TB, 2.5-<br>inch) |  |  |  |
| Controller           | Intel AHWBPBGB24                                                                       | Intel RAID Controller RS3UC080                                          |  |  |  |
| ESXi Pre - Installed | No                                                                                     | No                                                                      |  |  |  |
|                      | Select Model                                                                           | Select Model                                                            |  |  |  |

In this step, you can view and select among the various ReadyNode models offered by your preferred OEM. ReadyNode profiles come in 1, 3 and 4 node configurations, depending on the OEM you select, the component quantities will be for the corresponding number of nodes. To learn more about sizing and design assumptions, check out the vSAN Hardware Quick Reference Guide

Step 5: Download the Configuration PDF and contact your OEM to obtain quotes.

For additional details on what you and cannot modify in a vSAN ReadyNode BOM, refer to this official KB What You Can (and Cannot) Change in a vSAN ReadyNode

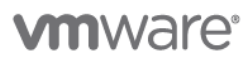

VMware, Inc. 3401 Hillview Avenue Palo Alto CA 94304 USA Tel 877-486-9273 Fax 650-427-5001 www.vmware.com

Copyright © 2016 VMware, Inc. All rights reserved. This product is protected by U.S. and international copyright and intellectual property laws. VMware products are covered by one or more patents listed at http://www.vmware.com/go/patents. VMware is a registered trademark or trademark of VMware, Inc. in the United States and/or other jurisdictions. All other marks and names mentioned herein may be trademarks of their respective companies.